No.: AN015 Level: Public Version: 2020.10

Configuration

# X1/T1/A1/C1 Versic CONFIGURATION MANUAL

This document briefly describes the default configuration of X1/T1/A1/C1, and guide the users to configure and use the products.

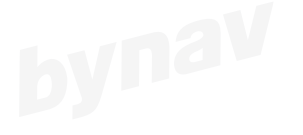

bynav

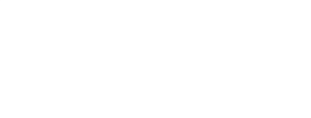

bynav

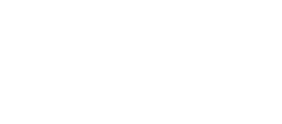

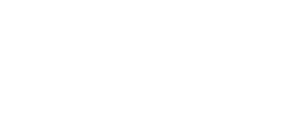

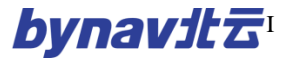

# CONTENT

| 1 DEFAULT CONFIGURATION        |           |
|--------------------------------|-----------|
| 1.1 DEFAULT SERIAL PORT FORMAT | 1         |
| 1.2 DEFAULT OUTPUT             | 1         |
| 2 BASE STATION CONFIGURATION   |           |
| 2.1 BEFORE CONFIGURATION       |           |
| 2.2 CONFIGURATION STEPS        |           |
| 2.3 SET BASE STATION POSITION  | 错误!未定义书签。 |
| 3 ROVER STATION CONFIGURATION  |           |
| 3.1 BEFORE CONFIGURATION       |           |
| 3.2 CONFIGURATION STEPS        |           |
| 3.3 CONFIGURE OUTPUT MESSAGES  |           |
| 3.4 SERIAL CONFIGURATION       |           |
| 4 ETHERNET CONFIGURATION       |           |
| 4.1 TCP CONFIGURATION          |           |
| 4.2 UDP CONFIGURATION          |           |
|                                |           |

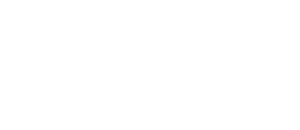

# **1 DEFAULT CONFIGURATION**

# **1.1 Default Serial Port Format**

| COM Ports                                                      | Baudrate | Input | Output |  |  |  |  |
|----------------------------------------------------------------|----------|-------|--------|--|--|--|--|
| COM1                                                           | 115200   | AUTO  | AUTO   |  |  |  |  |
| COM2                                                           | 115200   | AUTO  | AUTO   |  |  |  |  |
| COM3                                                           | 115200   | AUTO  | AUTO   |  |  |  |  |
| ICOM Ports                                                     | Baudrate | Input | Output |  |  |  |  |
| ICOM1                                                          | 115200   | AUTO  | AUTO   |  |  |  |  |
| ICOM2                                                          | 115200   | AUTO  | AUTO   |  |  |  |  |
| ICOM3                                                          | 115200   | AUTO  | AUTO   |  |  |  |  |
| ICOM4                                                          | 115200   | AUTO  | AUTO   |  |  |  |  |
| The differential correction protocol of X1_T1_A1_C1 is PTCM3.2 |          |       |        |  |  |  |  |

### **Table 1-1 Default Serial Port Format**

The differential correction protocol of X1\_T1\_A1\_C1 is RTCM3.2.

# **1.2 Default IP Configuration**

| IP            | Subnet Mask | Gateway     |
|---------------|-------------|-------------|
| 192.168.8.151 | 255.255.0.0 | 192.168.8.1 |

# **1.3 Default NTRIP Configuration**

| 1.3 Default NTRIP Configuration |            |                   |                  |                     |              |          |                 |       |        |
|---------------------------------|------------|-------------------|------------------|---------------------|--------------|----------|-----------------|-------|--------|
| NTRIP                           | Connection | NTRIP<br>Protocol | NTRIP<br>IP&Port | NTRIP<br>Mountpoint | User<br>Name | Password | Binding<br>port | Input | Output |
| NCOM1                           | DISABLED   | V1                |                  |                     |              |          | ALL             | Rtcm  | Rtcm   |
| NCOM2                           | DISABLED   | V1                |                  |                     |              |          | ALL             | None  | None   |

# **1.4 Default Work Mode**

By default, it is rover station mode.

# **1.5 Default Messages Output**

| Table 1-2 Output messages by default |          |           |  |  |  |  |  |
|--------------------------------------|----------|-----------|--|--|--|--|--|
| Mode                                 | Output   | Frequency |  |  |  |  |  |
| COM3/ICOM4                           | BESTPOSA | 5Hz       |  |  |  |  |  |
|                                      | HEADINGA | 5Hz       |  |  |  |  |  |
|                                      | GPGGA    | 5Hz       |  |  |  |  |  |
|                                      | GPRMC    | 5Hz       |  |  |  |  |  |

# **2 BASE STATION CONFIGURATION**

# **2.1 Before Configuration**

- 1) Make sure the control ports is bynav/auto format
- 2) After modification, make sure you have sent SAVECONFIG to save the configuration, otherwise the new configuration won't be saved after reboot.
- 3) Some other serial configuration softwares may need to add an "ENTER" after inputting the commands and then click send to take effect.

### 2.2 Configuration Steps

### 2.2.1 Fix Base Station Position

- In case the base station position is known:
- FIX POSITION Lat Lon Hgt \\ set base station coordinates For example:

"FIX POSITION 51.11636418888 114.03832502118 1064.9520", click "send" and the device will return "OK".

- In case the base station is not known: sent the following two commands three minutes after the receiver output position
- FIX AUTO  $\parallel$  set the last position results as the base station coordinates
- > LOG REFSTATIONA \\ query the base station coordinates Please keep and save this base station position well, in case the base station is accidentally damaged, it can be replaced with the same type base station

without affecting the accuracy wen opening the map.

• Saveconfig

### 2.2.2 Set as Base Station

Assuming that COM3 is connected and the baudrate is correct.

- rtktype base (set as base station)
- log com2 rtcm1074 ontime 1
- log com2 rtcm1084 ontime 1
- log com2 rtcm1094 ontime 1
- log com2 rtcm1114 ontime 1
- log com2 rtcm1124 ontime 1
- log com2 rtcm1006 ontime 5
- log com2 rtcm1033 ontime 10
- unlogall com3 (disable com3 output)
- log com3 gpgga ontime 1 (output gpgga at 1HZ, which shows the number of satellites received and positioning status)
- > saveconfig
- log loglista (query output messagess)

# **3 ROVER STATION CONFIGURATION**

### **3.1 Before Configuration**

- 1) Make sure the control ports is bynav/auto format
- 2) After modification, make sure you have sent SAVECONFIG to save the configuration, otherwise the new configuration won't be saved after reboot.
- If you are using other serial port configuration softwares, some of them may need to add "ENTER" and then click send.
- 4) When the receiver is configured as rover to output PJK messages, it is mandatory to set PJK parameters, refer UG016 PJKPARA to configure it as

local longitude or the meridian value set in the map.

# **3.2 Configuration Steps**

- rtktype rover (set as rover station)
- log com3 gpgga ontime 0.2 (output GPGGA at 5Hz)
- set other messages which need to output
- > saveconfig
- rtktype (query the receiver work mode)

# **3.3 Configure Output Messages**

- Enable a certain message at certain frequency
- ► LOG COM1 GPGGA ONTIME 1 \\ enable com1 to output GGA at 1Hz
- ▶ LOG COM1 GPRMC ONTIME 0.2 \\ enable com1 to output RMC at 5Hz
- Disabel a certain message
- UNLOG COM1 GPGGA \\\ disable com1 GGA output
- UNLOGALL COM1 \\ disable all messages output of com1

\\ serial port, messages, frequency (red marked) adjustable

### **3.4 Serial Port Configuration**

- Set baudrate
- SERIALCONFIG COM1 115200 \\ set com1 baudrate 115200
- SERIALCONFIG COM2 19200 \\ set com2 baudrate 19200

\\ serial port, baudrate(red marked) adjustable

# **4 ETHERNET CONFIGURATION**

The default IP address of X1/T1/A1/C1 is 192.168.8.151. You need to reset the IP address of the base or rover receiver in order to access to the local network, the steps are as below:

1) Connect the receiver to the computer using a cross-over Ethernet cable. Set the

computer IP address to 192.168.8.X, the X can not be the same with the receiver.

2) Open the CONNECT as figure4-1, if the input box becomes grey and can not be entered, it means the Ethernet communication between the receiver and computer is normal. If prompt Open Failure, you need to change computer IP address to ensure they are in the same network segment.

| S BYNAV Connect V20.08.05.81 ~ www                                                       | v.bynav.com                      |                  |        |        |     |       |                |                |            |
|------------------------------------------------------------------------------------------|----------------------------------|------------------|--------|--------|-----|-------|----------------|----------------|------------|
| Conn View Config Tool Help                                                               |                                  |                  |        |        |     |       |                |                |            |
| 🔧 🔘 📊 🖄 📈 🥥 🖾 💾 🏲 🗟 💑 🎓 🍞                                                                |                                  |                  |        |        |     |       |                |                |            |
| Input: log icomconfig                                                                    |                                  |                  |        |        |     |       |                |                |            |
| Stop (1] (2] (3] (4) (5) (6] (7] (8] (9] (10] (RTCM] Hex Show Clear Exp path             |                                  |                  |        |        |     |       |                |                |            |
| <pre></pre> (OK [[[COM1]] IPCONFIG STATIC 192. 168, 8, 151 255. 255. 0. 0 192. 168, 8, 1 |                                  |                  |        |        |     |       |                |                |            |
| [ICOM1]<br>ICOM1 TCP :1111 IN:BYNAV OUT:BYNAV                                            | ≸ Connection                     |                  |        |        |     |       |                |                | ×          |
| ICOM2 TCP :2222 IN:NONE OUT:NONE<br>ICOM3 TCP :3333 IN:NONE OUT:NONE                     |                                  |                  |        |        | Cmd |       |                | File Name      | File size  |
| ICOM4 TCP :4444 IN:BYNAV OUT:BYNAV                                                       | [1] COM1:                        | ~                | 921600 | $\sim$ |     | 0pen  | 0.000KB/s 🔲 1  |                | 0.000Bytes |
|                                                                                          | [2] COM2:                        | ~                | 921600 | $\sim$ |     | Open  | 0.000KB/s 🗌 2  |                | 0.000Bytes |
|                                                                                          | [3] COM3:                        | ~                | 921600 | $\sim$ |     | 0pen  | 0.000KB/s 🔲 3  |                | 0.000Bytes |
|                                                                                          | [4] COM4:                        | ~                | 921600 | $\sim$ |     | 0pen  | 0.000KB/s 🗌 4  |                | 0.000Bytes |
|                                                                                          | [5] TCP/IP1:                     | 192. 168. 8. 151 | 1111   |        |     | Close | 0.000KB/s 🗌 5  |                | 0.000Bytes |
|                                                                                          | [6] TCP/IP2:                     |                  |        |        |     | 0pen  | 0.000KB/s 🗌 6  |                | 0.000Bytes |
|                                                                                          | [7] TCP/IP3:                     |                  |        |        |     | 0pen  | 0.000KB/s 🗌 7  |                | 0.000Bytes |
|                                                                                          | [8] TCP/IP4:                     |                  |        |        |     | 0pen  | 0.000KB/s 🗌 8  |                | 0.000Bytes |
|                                                                                          | [9] TCP SERVER:                  | 127. 0. 0. 1 🛛 🗸 |        |        | [   | 0pen  | 0.000KB/s 🗌 9  |                | 0.000Bytes |
|                                                                                          | [10] UDP:                        | 127. 0. 0. 1 🛛 🗸 |        |        | [   | 0pen  | 0.000KB/s 🗌 10 |                | 0.000Bytes |
|                                                                                          | Test times: 1 🗣 Test information |                  |        |        |     |       |                |                |            |
|                                                                                          | File Path:                       |                  |        |        |     |       |                |                | Path       |
|                                                                                          |                                  |                  |        |        |     |       |                | Flush Com list | Save File  |
|                                                                                          |                                  |                  |        |        |     |       |                | Add timestamp  | Explorer   |

### Figure 4-1 Ethernet configuration

### **4.1 TCP Configuration**

Set the static IP address of the receiver. Default IP 192.168.8.151, subnet mask

255.255.0.0, gateway 192.168.8.1.

- Set serial port format
- ➢ INTERFACEMODE ICOM2 RTCM RTCM

 $\parallel$  set com2 input and output in RTCM format

- Set serial port network mode
- ► ICOMCONFIG ICOM2 TCP :2222

\\ set icom2 in TCP mode

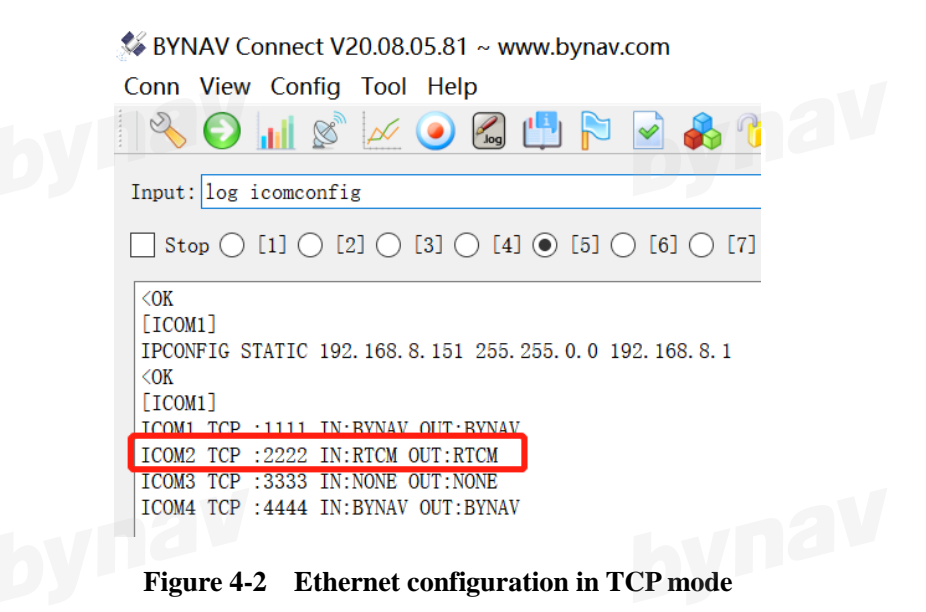

### 4.2 UDP Configuration

Set the static IP address of the receiver. Default IP 192.168.8.151, subnet mask

255.255.0.0, gateway 192.168.8.1.

- Set serial port format
- ➢ INTERFACEMODE ICOM2 RTCM RTCM

\\ set com2 input and output in BYNAV format

- Set serial port network mode
- ➢ ICOMCONFIG ICOM2 UDP :2222

 $\parallel$  set icom2 in UDP mode

🖇 BYNAV Connect V20.08.05.81 ~ www.bynav.com

Conn View Config Tool Help

 Imput:
 log icomconfig

 Input:
 log icomconfig

 Stop
 [1]
 [2]
 [3]
 [4]
 [5]
 [6]
 [7]

 (OK
 [ICOM1]

 IPCONFIG STATIC 192. 168. 8. 151 255. 255. 0. 0 192. 168. 8. 1

 (OK

 [ICOM1]

 ICOM1 TCP :
 1111 IN: RYNAV OUT: RYNAV

 ICOM2 UDP :
 2222 IN: RTCM OUT: RYNAV

 ICOM3 TCP :
 3333 IN: NONE OUT: NONE

 ICOM4 TCP :
 4444 IN: BYNAV OUT: BYNAV